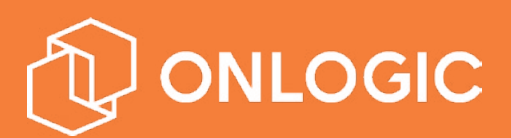

# ML350 BIOS Manual

Version 1.0

US Office

Phone: +1 802 861 2300 Email: info@onlogic.com www.onlogic.com EU Office

Phone: +31 85 2733760 Email: info@onlogic.eu www.onlogic.com

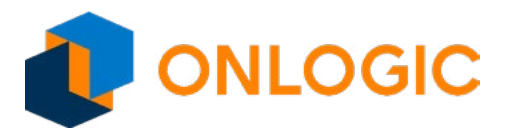

### **11 - UEFI Overview**

The following section describes the ML350 Series UEFI. It shows each screen menu with a table describing the various fields and values.

### 12 - Main Page

| Main             | Advanced    | Chipset    | Security | Boot                   | Save & Exit     |                     |
|------------------|-------------|------------|----------|------------------------|-----------------|---------------------|
| BIOS Information |             |            |          |                        |                 | ltem help           |
| BIOS Vender      |             |            | Ameri    | can Megatrends         |                 |                     |
| Core Ve          | rsion       |            |          | 5.12                   |                 |                     |
| Complia          | ancy        |            |          | UEFI 2                 | 2.5 ; PI 1.4    |                     |
| BIOS Ve          | ersion      |            |          | D7870                  | X02             |                     |
| Build Da         | ate         |            |          | 12/01/2                | 2017            |                     |
|                  |             |            |          |                        |                 |                     |
| Platforn         | n Firmware  | Informatio | 'n       |                        |                 |                     |
| BXT SO           | C           |            |          | B1                     |                 |                     |
| MRC Ve           | rsion       |            |          | 0.56                   |                 |                     |
| PUNIT F          | W           |            |          | 2C                     |                 |                     |
| PMC FV           | V           |            |          | 03.29                  |                 | -                   |
| TXE FW           | 1           |            |          | 3.1.50                 | 2222            | -                   |
| ISH FW           |             |            |          | N/A                    |                 |                     |
| GOP              |             |            |          | 10.0.1                 | 036             |                     |
| CPU Fla          | ivor        |            |          | BXT N                  | otebook/Desktop | -                   |
| Board II         | D           |            |          | APL R                  | VP 1C Lite (03) |                     |
| Fab ID           |             |            |          | FAB1                   |                 |                     |
|                  |             |            |          |                        |                 | →←: Select Screen   |
| Memory           | Information | า          |          |                        |                 | ↑↓: Select Item     |
| Total Me         | emory       |            |          | 2048 N                 | ЛВ              | Enter: Select       |
| Memory           | v Speed     |            |          | 1600M                  | Hz              | +/- : Change Opt    |
|                  |             |            |          |                        |                 | F1: General Help    |
| System           | Language    |            |          | [Englis                | h]              | F2: Previous Values |
|                  |             |            |          | F3: Optimized Defaults |                 |                     |
| System           | Date        |            |          | [Mon, I                | mm/dd/yyyy]     | F4: Save & Exit     |
| System           | Time        |            |          | [hh:mn                 | n:ss]           | ESC: Exit           |
|                  |             |            |          |                        |                 |                     |

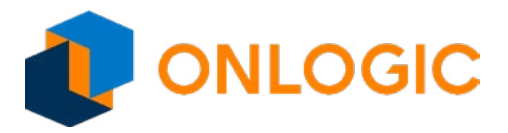

| Field Name    | BIOS Vender                                                               |  |
|---------------|---------------------------------------------------------------------------|--|
| Default Value | AMI Megatrends                                                            |  |
| Comment       | This field is not selectable. There is no help text associated with it.   |  |
|               |                                                                           |  |
| Field Name    | Core Version                                                              |  |
| Default Value | 5.12                                                                      |  |
| Comment       | This field is not selectable. There is no help text associated with it.   |  |
|               |                                                                           |  |
| Field Name    | Compliancy                                                                |  |
| Default Value | UEFI 2.4; PI 1.4                                                          |  |
| Comment       | This field is not selectable. There is no help text associated with it.   |  |
| Field Name    | RIOS Version                                                              |  |
|               |                                                                           |  |
| Commont       | This field is not colortable. There is no hole text associated with it    |  |
| Comment       | אוז זופוע זא זוטן צפופנגמטופ. זוופרפ זא זוט זופוף נפגר מאגטנומנפע אונדוג. |  |
| Field Name    | Build Date                                                                |  |
| Default Value | Display build time of the BIOS                                            |  |
| Comment       | This field is not selectable. There is no help text associated with it.   |  |
|               |                                                                           |  |
| Field Name    | Access Level                                                              |  |
| Default Value | Display the access level.                                                 |  |
| Comment       | This field is not selectable. There is no help text associated with it.   |  |
|               |                                                                           |  |
| Field Name    | BXT SOC                                                                   |  |
| Default Value | Display the SUC version.                                                  |  |
| Comment       | This field is not selectable. There is no help text associated with it.   |  |
| Field News    | MPC vorsion                                                               |  |
|               | Display the MDC version                                                   |  |
| Comment       | Display the Micc version                                                  |  |
| Comment       | חוז חפוע זא חטר צפופרנמטופ. דוופרפ וא חט חפוף נפגר מאגטרומנפע שונדור.     |  |
| Field Name    | PUNIT FW                                                                  |  |
| Default Value | Display the PUNIT FW version.                                             |  |
| Comment       | This field is not selectable. There is no help text associated with it.   |  |
|               |                                                                           |  |
| Field Name    | PMC FW                                                                    |  |
| Default Value | Display the PMC FW version.                                               |  |
| Comment       | This field is not selectable. There is no help text associated with it.   |  |
|               |                                                                           |  |
| Field Name    | TXE FW                                                                    |  |
| Default Value | Display the TXE FW version.                                               |  |
| Comment       | This field is not selectable. There is no help text associated with it.   |  |

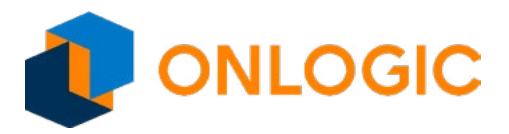

| Field Name                                                                                                    | ISH FW                                                                                                    |
|----------------------------------------------------------------------------------------------------|----------------------------------------------------------------------------------------------------|
| Default Value                                                                                                    | Display the ISH FW version.                                                                                                    |
| Comment                                                                                                    | This field is not selectable. There is no help text associated with it.                                                                                                    |
|                                                                                                    |                                                                                                    |
| Field Name                                                                                                    | GOP                                                                                                    |
| Default Value                                                                                                    | Display the GOP version                                                                                                    |
| Comment                                                                                                    | This field is not selectable. There is no help text associated with it.                                                                                                    |
|                                                                                                    |                                                                                                    |
| Field Name                                                                                                    | CPU Flavor                                                                                                    |
| Default Value                                                                                                    | Display the CPU flavor.                                                                                                    |
| Comment                                                                                                    | This field is not selectable. There is no help text associated with it.                                                                                                    |
|                                                                                                    |                                                                                                    |
| Field Name                                                                                                    |                                                                                                    |
| Default Value                                                                                                    | Display the board ID.                                                                                                    |
| Comment                                                                                                    | This field is not selectable. There is no help text associated with it.                                                                                                    |
| Field Name                                                                                                    | Esh ID                                                                                                    |
|                                                                                                    |                                                                                                    |
|                                                                                                    | Display the lab iD.                                                                                                    |
| Comment                                                                                                    | This field is not selectable. There is no help text associated with it.                                                                                                    |
|                                                                                                    |                                                                                                    |
| Field Name                                                                                                    | Total Memory                                                                                                    |
| Field Name<br>Value                                                                                                    | Total Memory<br>Display the installed memory size.                                                                                                    |
| Field Name<br>Value<br>Comment                                                                                                    | Total Memory<br>Display the installed memory size.<br>This field is not selectable. There is no help text associated with it.                                                                                                    |
| Field Name<br>Value<br>Comment                                                                                                    | Total Memory<br>Display the installed memory size.<br>This field is not selectable. There is no help text associated with it.                                                                                                    |
| Field Name<br>Value<br>Comment<br>Field Name                                                                                                    | Total Memory<br>Display the installed memory size.<br>This field is not selectable. There is no help text associated with it.<br>Memory Speed                                                                                                    |
| Field Name<br>Value<br>Comment<br>Field Name<br>Value                                                                                                    | Total Memory         Display the installed memory size.         This field is not selectable. There is no help text associated with it.         Memory Speed         Display the installed memory speed.                                                                                                    |
| Field Name<br>Value<br>Comment<br>Field Name<br>Value<br>Comment                                                                                                    | Total Memory         Display the installed memory size.         This field is not selectable. There is no help text associated with it.         Memory Speed         Display the installed memory speed.         This field is not selectable. There is no help text associated with it.                                                                                                    |
| Field Name<br>Value<br>Comment<br>Field Name<br>Value<br>Comment                                                                                                    | Total Memory         Display the installed memory size.         This field is not selectable. There is no help text associated with it.         Memory Speed         Display the installed memory speed.         This field is not selectable. There is no help text associated with it.                                                                                                    |
| Field Name<br>Value<br>Comment<br>Field Name<br>Value<br>Comment                                                                                                    | Total Memory         Display the installed memory size.         This field is not selectable. There is no help text associated with it.         Memory Speed         Display the installed memory speed.         This field is not selectable. There is no help text associated with it.         System Language                                                                                                    |
| Field Name<br>Value<br>Comment<br>Field Name<br>Value<br>Comment<br>Field Name<br>Default Value                                                                                    | Total Memory         Display the installed memory size.         This field is not selectable. There is no help text associated with it.         Memory Speed         Display the installed memory speed.         This field is not selectable. There is no help text associated with it.         System Language         [English]                                                                                                    |
| Field Name Value Comment Field Name Comment Field Name Field Name Default Value Comment                                                                                            | Total Memory         Display the installed memory size.         This field is not selectable. There is no help text associated with it.         Memory Speed         Display the installed memory speed.         This field is not selectable. There is no help text associated with it.         System Language         [English]         Choose the system default language.                                                                                                    |
| Field Name Value Comment Value Comment Field Name Field Name Default Value Comment                                                                                                 | Total Memory         Display the installed memory size.         This field is not selectable. There is no help text associated with it.         Memory Speed         Display the installed memory speed.         This field is not selectable. There is no help text associated with it.         System Language         [English]         Choose the system default language.                                                                                                    |
| Field Name Value Comment Field Name Field Name Default Value Comment Field Name Field Name Field Name Field Name                                                                   | Total Memory         Display the installed memory size.         This field is not selectable. There is no help text associated with it.         Memory Speed         Display the installed memory speed.         This field is not selectable. There is no help text associated with it.         System Language         [English]         Choose the system default language.                                                                                                    |
| Field Name Value Comment Value Comment Field Name Field Name Default Value Comment Field Name Default Value                                                                        | Total Memory         Display the installed memory size.         This field is not selectable. There is no help text associated with it.         Memory Speed         Display the installed memory speed.         This field is not selectable. There is no help text associated with it.         System Language         [English]         Choose the system default language.         System Date         [xxx mm/dd/yyyy]                                                                                                    |
| Field Name Value Comment Field Name Comment Field Name Field Name Field Name Field Name Default Value Comment Field Name Help                                                      | Total Memory         Display the installed memory size.         This field is not selectable. There is no help text associated with it.         Memory Speed         Display the installed memory speed.         This field is not selectable. There is no help text associated with it.         System Language         [English]         Choose the system default language.         System Date         [xxx mm/dd/yyyy]         Set the Date. Use Tab to switch between Date elements.                                          |
| Field Name Value Comment Value Comment Field Name Field Name Comment Field Name Field Name Default Value Lomment Field Name Field Name Field Name Field Name Field Name Field Name | Total Memory Display the installed memory size. This field is not selectable. There is no help text associated with it. Memory Speed Display the installed memory speed. This field is not selectable. There is no help text associated with it. System Language [English] Choose the system default language. System Date [xxx mm/dd/yyyy] Set the Date. Use Tab to switch between Date elements.                                                                                                    |
| Field Name Value Comment Field Name Value Comment Field Name Default Value Comment Field Name Field Name Field Name Default Value Ange Field Name Field Name Field Name            | Total Memory         Display the installed memory size.         This field is not selectable. There is no help text associated with it.         Memory Speed         Display the installed memory speed.         This field is not selectable. There is no help text associated with it.         System Language         [English]         Choose the system default language.         System Date         [xxx mm/dd/yyyy]         Set the Date. Use Tab to switch between Date elements.                                          |
| Field Name Value Comment Field Name Comment Field Name Default Value Field Name Field Name Field Name Field Name Default Value Help Field Name Field Name                          | Total Memory         Display the installed memory size.         This field is not selectable. There is no help text associated with it.         Memory Speed         Display the installed memory speed.         This field is not selectable. There is no help text associated with it.         System Language         [English]         Choose the system default language.         System Date         [xxx mm/dd/yyyy]         Set the Date. Use Tab to switch between Date elements.         System Time         [hh :mm :ss] |

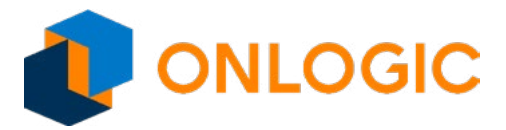

# 13 - Advanced Page

| Main       | Advanced       | Chipset    | Security | Boot | Save & Exit |                         |
|------------|----------------|------------|----------|------|-------------|-------------------------|
| -          |                |            |          |      |             | Item help               |
| e.         |                |            |          |      |             |                         |
| <b>r</b> . |                |            |          |      |             |                         |
| ►SMA       | RT Settings    |            |          |      |             |                         |
| ► NCT      | 5524D Super I  | O Configu  | ration   |      |             |                         |
| ►Harc      | lware Monitor  |            |          |      |             |                         |
| ►S5 F      | RTC Wake Setti | ngs        |          |      |             |                         |
| ► CPL      | Configuration  |            |          |      |             |                         |
| ►AMI       | Graphic Output | t Protocol | Policy   |      |             |                         |
| ►Netv      | vork Stack Con | figuration |          |      |             |                         |
| ►USB       | Configuration  |            |          |      |             |                         |
| ► Platf    | orm Trust Tech | nology     |          |      |             |                         |
| ► Ther     | mal            |            |          |      |             |                         |
| ►Syst      | em Component   | t          |          |      |             | →←: Select Screen       |
| ►RC /      | ACPI Settings  |            |          |      |             | <b>↑</b> ↓: Select Item |
|            |                |            |          |      |             | Enter: Select           |
| -          |                |            |          |      |             | +/- : Change Opt        |
|            |                |            |          |      |             | F1: General Help        |
| -          |                |            |          |      |             | F2: Previous Values     |
|            |                |            |          |      |             | F3: Optimized Defaults  |
|            |                |            |          |      |             | F4: Save & Exit         |
|            |                |            |          |      |             | ESC: Exit               |

| Field Name | SMART Settings                                                |
|------------|---------------------------------------------------------------|
| Help       | System SMART Settings.                                        |
| Comment    | Press Enter when selected to go into the associated Sub-Menu. |
|            |                                                               |
| Field Name | NCT5524D Super IO Configuration                               |
| Help       | System Super IO Chip Parameters.                              |
| Comment    | Press Enter when selected to go into the associated Sub-Menu. |
|            |                                                               |
| Field Name | Hardware Monitor                                              |
| Help       | Monitor hardware status.                                      |
| Comment    | Press Enter when selected to go into the associated Sub-Menu. |

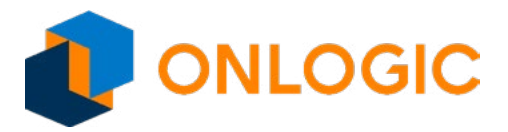

| Field Name | S5 RTC Wake Settings                                          |  |
|------------|---------------------------------------------------------------|--|
| Help       | Enable system to wake from S5 using RTC alarm.                |  |
| Comment    | Press Enter when selected to go into the associated Sub-Menu. |  |
|            |                                                               |  |
| Field Name | CPU Configuration                                             |  |
| Help       | CPU Configuration Parameters.                                 |  |
| Comment    | Press Enter when selected to go into the associated Sub-Menu. |  |
|            |                                                               |  |
| Field Name | AMI Graphic Output Protocol Policy                            |  |
| Help       | User Select Monitor Output by Graphic Output Protocol.        |  |
| Comment    | Press Enter when selected to go into the associated Sub-Menu. |  |
|            |                                                               |  |
| Field Name | Network Stack Configuration                                   |  |
| Help       | Network Stack Settings.                                       |  |
| Comment    | Press Enter when selected to go into the associated Sub-Menu. |  |
|            |                                                               |  |
| Field Name | USB Configuration                                             |  |
| Help       | USB Configuration Parameters.                                 |  |
| Comment    | Press Enter when selected to go into the associated Sub-Menu. |  |
|            |                                                               |  |
| Field Name | Platform Trust Technology                                     |  |
| Help       | Platform Trust Technology.                                    |  |
| Comment    | Press Enter when selected to go into the associated Sub-Menu. |  |
|            |                                                               |  |
| Field Name |                                                               |  |
| Help       | I hermal.                                                     |  |
| Comment    | Press Enter when selected to go into the associated Sub-Menu. |  |
| Field News | System Component                                              |  |
|            |                                                               |  |
| нер        | System Component.                                             |  |
| comment    | Press Enter when selected to go into the associated Sub-Menu. |  |
| Field Name | RC ACPI Settings                                              |  |
| Help       |                                                               |  |
| Commont    | Proce Enter when colored to go into the according of the Manu |  |
| comment    | Press Enter when selected to go into the associated Sub-Menu. |  |

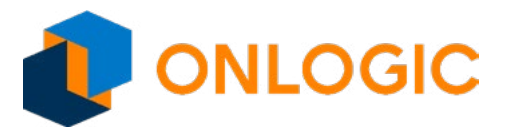

#### 13.1 - SMART Settings

| Advanced        |                                                     |                        |
|-----------------|-----------------------------------------------------|------------------------|
| SMART Settings  |                                                     | ltem help              |
|                 |                                                     | -<br>-                 |
| SMART Self Test | [Disabled]                                          |                        |
|                 |                                                     |                        |
|                 |                                                     |                        |
|                 |                                                     |                        |
|                 |                                                     |                        |
|                 |                                                     |                        |
|                 |                                                     |                        |
|                 |                                                     | Soloct Scroon          |
|                 |                                                     | →-: Select Item        |
|                 |                                                     | Enter: Select          |
|                 |                                                     | +/- : Change Opt       |
|                 |                                                     | F1: General Help       |
|                 |                                                     | F2: Previous Values    |
|                 |                                                     | F3: Optimized Defaults |
|                 |                                                     | F4: Save & Exit        |
|                 |                                                     | ESC: Exit              |
|                 |                                                     |                        |
|                 |                                                     |                        |
| Versi           | on 2.18.1263. Copyright (C) 2017 American Megatrend | s, Inc.                |

| Field Name     | SMART Self Test                              |
|----------------|----------------------------------------------|
| Default Value  | [Disabled]                                   |
| Possible Value | Disabled / Enabled                           |
| Help           | Run SMART Self Test on all HDDs during POST. |

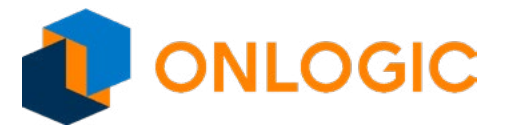

### 13.2 - NCT5524D Super IO configuration

| Advanced       |                                                     |                        |
|----------------|-----------------------------------------------------|------------------------|
| NCT5524D Super | · IO Configuration                                  | Item help              |
|                |                                                     |                        |
| Super IO Chip  | NCT5524D                                            |                        |
| Serial Port 1  | [Enabled]                                           |                        |
|                |                                                     |                        |
|                |                                                     |                        |
|                |                                                     |                        |
|                |                                                     |                        |
|                |                                                     |                        |
|                |                                                     |                        |
|                |                                                     |                        |
|                |                                                     |                        |
|                |                                                     | →←: Select Screen      |
|                |                                                     | <b>↑↓: Select Item</b> |
|                |                                                     | Enter: Select          |
|                |                                                     | +/- : Change Opt       |
|                |                                                     | F1: General Help       |
|                |                                                     | F2: Previous Values    |
|                |                                                     | F3: Optimized Defaults |
|                |                                                     | F4: Save & Exit        |
|                |                                                     | ESC: Exit              |
|                |                                                     |                        |
|                |                                                     |                        |
| Vers           | ion 2.18.1263. Copyright (C) 2017 American Megatren | ds, Inc.               |

| Field Name     | Serial Port 1                        |
|----------------|--------------------------------------|
| Default Value  | [Enabled]                            |
| Possible Value | Disabled / Enabled                   |
| Help           | Enable or Disable Serial Port (COM). |

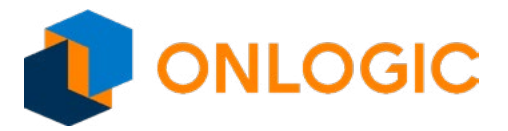

### 14 - Hardware Monitor

| Advanced         |   |            |                         |
|------------------|---|------------|-------------------------|
| PC Health Status |   |            | ltem help               |
|                  |   |            |                         |
| VR temperature   |   | :+37° c    |                         |
| DIMM temperature | 3 | : +44° c   |                         |
| VCORE            |   | : 1.3000V  | -                       |
| VIN0             |   | : +0.928 V |                         |
| VIN2             |   | : +1.064 V |                         |
| VCC3V            |   | : +1.375 V |                         |
| VSB3V            |   | : +3.302 V |                         |
| VBAT             |   | : N/A      |                         |
| AVSB             |   | : +3.328 V |                         |
|                  |   |            |                         |
|                  |   |            |                         |
|                  |   |            | →←: Select Screen       |
|                  |   |            | <b>↑</b> ↓: Select Item |
|                  |   |            | Enter: Select           |
|                  |   |            | +/- : Change Opt        |
|                  |   |            | F1: General Help        |
|                  |   |            | F2: Previous Values     |
|                  |   |            | F3: Optimized Defaults  |
|                  |   |            | F4: Save & Exit         |
|                  |   |            |                         |
|                  |   |            |                         |

| Field Name    | VR temperature                                                          |
|---------------|-------------------------------------------------------------------------|
| Default Value | Display the temperature of the VR                                       |
| Comment       | This field is not selectable. There is no help text associated with it. |
|               |                                                                         |
| Field Name    | DIMM temperature                                                        |
| Default Value | Display the temperature of the DIMM                                     |
| Comment       | This field is not selectable. There is no help text associated with it. |
|               |                                                                         |
| Field Name    | VCORE                                                                   |
| Default Value | Display the voltage of the VCORE.                                       |
| Comment       | This field is not selectable. There is no help text associated with it. |

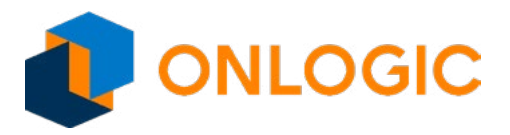

| Field Name    | VINO                                                                    |
|---------------|-------------------------------------------------------------------------|
| Default Value | Display the voltage of the VIN0.                                        |
| Comment       | This field is not selectable. There is no help text associated with it. |
|               |                                                                         |
| Field Name    | VIN2                                                                    |
| Default Value | Display the voltage of the VIN2                                         |
| Comment       | This field is not selectable. There is no help text associated with it. |
|               |                                                                         |
| Field Name    | VCC3V                                                                   |
| Default Value | Display the voltage of the VCC3V                                        |
| Comment       | This field is not selectable. There is no help text associated with it. |
|               |                                                                         |
| Field Name    | VSB3V                                                                   |
| Default Value | Display the voltage of the VSB3V                                        |
| Comment       | This field is not selectable. There is no help text associated with it. |
|               |                                                                         |
| Field Name    | VBAT                                                                    |
| Default Value | Display the voltage of the VBAT                                         |
| Comment       | This field is not selectable. There is no help text associated with it. |
|               |                                                                         |
| Field Name    | AVSB                                                                    |
| Default Value | Display the voltage of the AVSB                                         |
| Comment       | This field is not selectable. There is no help text associated with it  |

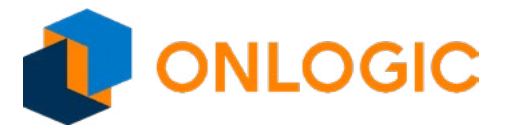

### 14.1 - S5 RTC Wake Settings

| Advanced         |                                                                 |                                                                                                    |  |
|------------------|-----------------------------------------------------------------|----------------------------------------------------------------------------------------------------|--|
| Wake system from | S5 [Disable]                                                    | ltem help                                                                                                    |  |
|                  |                                                                 | →: Select Screen<br>↑↓: Select Item<br>Enter: Select<br>+/- : Change Opt<br>F1: General Help<br>F2: Previous Values<br>F3: Optimized Defaults<br>F4: Save & Exit<br>ESC: Exit |  |
| Versi            | Version 2.18.1263. Copyright (C) 2017 American Megatrends, Inc. |                                                                                                    |  |

| Field Name     | Wake system from S5                                                                                                    |
|----------------|----------------------------------------------------------------------------------------------------|
| Default Value  | [Disabled]                                                                                                    |
| Possible Value | Disabled / Fixed time / Dynamic Time                                                                                                    |
| Help           | Enable or disable System wake on alarm event. Select FixedTime, system will wake on the hr::min::sec specified. Select DynamicTime, System will wake on the current time + Increase minute(s). |

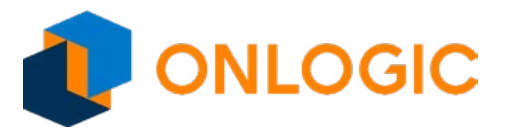

### 14.2 - CPU Configuration

| Advanced            |                                |                      |                        |
|---------------------|--------------------------------|----------------------|------------------------|
| CPU Configuration   | on                             |                      | ltem help              |
| ► Socket 0 CPU Info | ormation                       |                      |                        |
| Speed               | 1                              | 100MHz               |                        |
| 64-bit              | S                              | Supported            |                        |
| ►CPU Power Mana     | gement                         |                      |                        |
| VT-d                | [                              | Enabled]             |                        |
| Monitor Mwait       | []                             | Enabled]             |                        |
| DTS                 | [[                             | Enabled]             |                        |
|                     |                                |                      |                        |
|                     |                                |                      | →←: Select Screen      |
|                     |                                |                      | ↑↓: Select Item        |
|                     |                                |                      | Enter: Select          |
|                     |                                |                      | +/- : Change Opt       |
|                     |                                |                      | F1: General Help       |
|                     |                                |                      | F2: Previous Values    |
|                     |                                |                      | F3: Optimized Defaults |
|                     |                                |                      | F4: Save & Exit        |
|                     |                                |                      | ESC: Exit              |
|                     |                                |                      |                        |
|                     |                                |                      |                        |
| Vers                | ion 2 18 1263 Convright (C) 20 | 17 American Megatren | is Inc                 |

| Field Name | Socket 0 CPU Information                                      |
|------------|---------------------------------------------------------------|
| Help       | Socket specific CPU Information.                              |
| Comment    | Press Enter when selected to go into the associated Sub-Menu. |
|            |                                                               |
| Field Name | CPU Power Management                                          |
| Help       | CPU Power Management options.                                 |
| Comment    | Press Enter when selected to go into the associated Sub-Menu. |

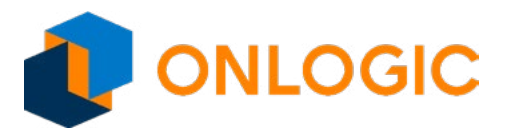

| Field Name     | VT-d                                     |
|----------------|------------------------------------------|
| Default Value  | [Enabled]                                |
| Possible Value | Disabled / Enabled                       |
| Help           | Enable/Disable CPU VT-d.                 |
|                | ·                                        |
| Field Name     | Monitor Mwait                            |
| Default Value  | [Enabled]                                |
| Possible Value | Disabled / Enabled / Auto                |
| Help           | Enable/Disable Monitor Mwait.            |
|                |                                          |
| Field Name     | DTS                                      |
| Default Value  | [Enabled]                                |
| Possible Value | Disabled / Enabled                       |
| Help           | Enabled/Disabled Digital Thermal Sensor. |

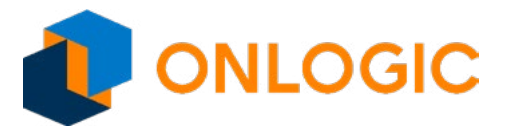

#### 14.3 - Socket 0 CPU Information

| Advanced                              |               |                         |
|---------------------------------------|---------------|-------------------------|
| Socket 0 CPU Information              |               | ltem help               |
|                                       |               | -                       |
| Intel(R) Pentium(R) CPU N4200 @ 1.1GH | Z             |                         |
| CPU Signature                         | 506C9         | -                       |
| Microcode Patch                       | 28            |                         |
| Max CPU Speed                         | 1100MHz       |                         |
| Min CPU Speed                         | 800MHz        |                         |
| Processor Cores                       | 4             |                         |
| Intel HT Technology                   | Not Supported |                         |
| Intel VT-x Technology                 | Supported     |                         |
|                                       |               |                         |
| L1 Data Cache                         | 24 kB x 4     |                         |
| L1 Code Cache                         | 32 kB x 4     | →←: Select Screen       |
| L2 Cache                              | 1024 kB x2    | <b>↑</b> ↓: Select Item |
| L3 Cache                              | Not Present   | Enter: Select           |
|                                       |               | +/- : Change Opt        |
|                                       |               | F1: General Help        |
|                                       |               | F2: Previous Values     |
|                                       |               | F3: Optimized Defaults  |
|                                       |               | F4: Save & Exit         |
|                                       |               | ESC: Exit               |
|                                       |               |                         |

| Field Name    | CPU Signature                                                           |
|---------------|-------------------------------------------------------------------------|
| Default Value | Display the CPU signature                                               |
| Comment       | This field is not selectable. There is no help text associated with it. |
|               |                                                                         |
| Field Name    | Microcode Patch                                                         |
| Default Value | Display the microcode patch.                                            |
| Comment       | This field is not selectable. There is no help text associated with it. |
|               |                                                                         |
| Field Name    | Max CPU speed                                                           |
| Default Value | Display the max speed of CPU.                                           |
| Comment       | This field is not selectable. There is no help text associated with it. |

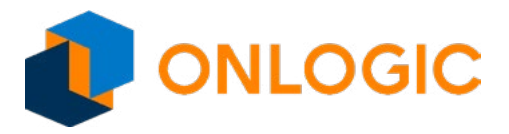

| Field Name    | Min CPU Speed                                                           |  |  |
|---------------|-------------------------------------------------------------------------|--|--|
| Default Value | Display the min speed of CPU.                                           |  |  |
| Comment       | This field is not selectable. There is no help text associated with it. |  |  |
|               |                                                                         |  |  |
| Field Name    | Processor Cores                                                         |  |  |
| Default Value | Display the core numbers of processor.                                  |  |  |
| Comment       | This field is not selectable. There is no help text associated with it. |  |  |
|               |                                                                         |  |  |
| Field Name    | Intel HT Technology                                                     |  |  |
| Default Value | Display the Intel HT Technology.                                        |  |  |
| Comment       | This field is not selectable. There is no help text associated with it. |  |  |
|               |                                                                         |  |  |
| Field Name    | Intel VT-x Technology                                                   |  |  |
| Default Value | Display the Intel VT-x Technology.                                      |  |  |
| Comment       | This field is not selectable. There is no help text associated with it. |  |  |
|               |                                                                         |  |  |
| Field Name    | VSM                                                                     |  |  |
| Default Value | Display the voltage of the VSM                                          |  |  |
| Comment       | This field is not selectable. There is no help text associated with it. |  |  |
|               | 14 Dete Center                                                          |  |  |
|               |                                                                         |  |  |
| Default Value | Display the LT data cache size.                                         |  |  |
| Comment       | This field is not selectable. There is no help text associated with it. |  |  |
| Field Name    | 11 Code Cache                                                           |  |  |
| Default Value | Display the L1 code cache size.                                         |  |  |
| Comment       | This field is not selectable. There is no help text associated with it. |  |  |
| connicite     |                                                                         |  |  |
| Field Name    | L2 Cache                                                                |  |  |
| Default Value | Display the L2 cache size.                                              |  |  |
| Comment       | This field is not selectable. There is no help text associated with it. |  |  |
|               |                                                                         |  |  |
| Field Name    | L3 Cache                                                                |  |  |
| Default Value | Display the L3 cache size.                                              |  |  |
| Comment       | This field is not selectable. There is no help text associated with it. |  |  |

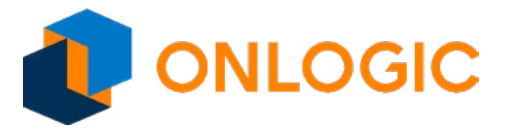

#### 14.4 - CPU Power Management

| Advanced       |                               |                        |                        |
|----------------|-------------------------------|------------------------|------------------------|
| CPU Power Mana | agement Configuration         |                        | ltem help              |
| EIST           |                               | [Enabled]              |                        |
| Turbo Mode     |                               | [Enabled]              |                        |
|                |                               |                        |                        |
|                |                               |                        |                        |
|                |                               |                        |                        |
|                |                               |                        |                        |
|                |                               |                        |                        |
|                |                               |                        | →←: Select Screen      |
|                |                               |                        | ↑↓: Select Item        |
|                |                               |                        | Enter: Select          |
|                |                               |                        | +/- : Change Opt       |
|                |                               |                        | F1: General Help       |
|                |                               |                        | F2: Previous Values    |
|                |                               |                        | F3: Optimized Defaults |
|                |                               |                        | F4: Save & Exit        |
|                |                               |                        | ESC: Exit              |
|                |                               |                        |                        |
|                |                               |                        |                        |
| Vers           | sion 2.18.1263. Copyright (C) | 2017 American Megatren | ds, Inc.               |

| Field Name     | EIST                            |  |  |
|----------------|---------------------------------|--|--|
| Default Value  | [Enabled]                       |  |  |
| Possible Value | Disabled / Enabled              |  |  |
| Help           | Enable/Disable Intel SpeedStep. |  |  |
|                |                                 |  |  |
| Field Name     | Turbo Mode                      |  |  |
| Default Value  | [Enabled]                       |  |  |
| Possible Value | Disabled / Enabled              |  |  |
| Help           | Turbo Mode.                     |  |  |

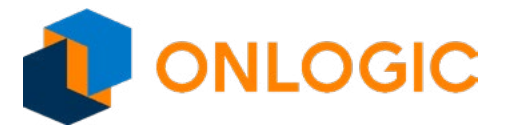

### 14.5 - AMI Graphic Output Protocol Policy

| Advanced          |                              |                         |                        |
|-------------------|------------------------------|-------------------------|------------------------|
| Intel(R) Graphics | Controller                   |                         | ltem help              |
| Intel(R) GOP Driv | er [10.0.1036]               |                         |                        |
| Output Select     |                              | <b>[</b> DP1]           |                        |
|                   |                              |                         |                        |
|                   |                              |                         |                        |
|                   |                              |                         |                        |
|                   |                              |                         |                        |
|                   |                              |                         |                        |
|                   |                              |                         |                        |
|                   |                              |                         |                        |
|                   |                              |                         |                        |
|                   |                              |                         | Select Sereen          |
|                   |                              |                         |                        |
|                   |                              |                         | ↓. Select item         |
|                   |                              |                         | +/-: Change Ont        |
|                   |                              |                         | F1: General Help       |
|                   |                              |                         | F2: Previous Values    |
|                   |                              |                         | F3: Optimized Defaults |
|                   |                              |                         | F4: Save & Exit        |
|                   |                              |                         | ESC: Exit              |
|                   |                              |                         |                        |
|                   |                              |                         |                        |
| Vers              | ion 2.18.1263. Copyright (C) | 2017 American Megatreno | ds, Inc.               |

| Field Name     | Output Select             |  |
|----------------|---------------------------|--|
| Default Value  | Depend on connecting port |  |
| Possible Value | DP1 / DP2                 |  |
| Help           | Output Interface.         |  |

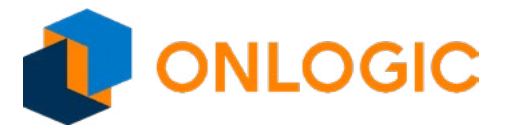

### 14.6 - Network Stack Configuration

|      | Advanced  |                                                      |                         |
|------|-----------|------------------------------------------------------|-------------------------|
| Netw | ork Stack | [Disabled]                                           | ltem help               |
|      |           |                                                      | →←: Select Screen       |
|      |           |                                                      | <b>↑</b> ↓: Select Item |
|      |           |                                                      | Enter: Select           |
|      |           |                                                      | +/- : Change Opt        |
|      |           |                                                      | F1: General Help        |
|      |           |                                                      | F2: Previous Values     |
|      |           |                                                      | F3: Optimized Defaults  |
|      |           |                                                      | F4: Save & Exit         |
|      |           |                                                      | ESC: Exit               |
|      |           |                                                      |                         |
|      | Versi     | ion 2.18.1263. Copyright (C) 2017 American Megatrenc | ls, Inc.                |

| Field Name     | Network Stack                      |
|----------------|------------------------------------|
| Default Value  | [Disabled]                         |
| Possible Value | Disabled / Enabled                 |
| Help           | Enable/Disable UEFI Network Stack. |

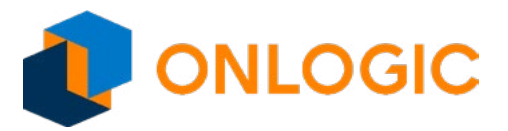

### 14.7 - USB Configuration

| Advan       | ced                     |         |                            |                         |
|-------------|-------------------------|---------|----------------------------|-------------------------|
| USB Configu | iration                 |         |                            | ltem help               |
| USB Module  | Version                 | 17      |                            |                         |
| USB Control | lers:                   |         | 1 XHCI                     |                         |
| USB Devices |                         |         | 1 Keyboard, 1 M…           |                         |
|             |                         |         |                            |                         |
|             |                         |         |                            |                         |
|             |                         |         |                            | →←: Select Screen       |
|             |                         |         |                            | <b>↑</b> ↓: Select Item |
|             |                         |         |                            | Enter: Select           |
|             |                         |         |                            | +/- : Change Opt        |
|             |                         |         |                            | F1: General Help        |
|             |                         |         |                            | F2: Previous Values     |
|             |                         |         |                            | F3: Optimized Defaults  |
|             |                         |         |                            | F4: Save & Exit         |
|             |                         |         |                            | ESC: Exit               |
|             |                         |         |                            |                         |
|             | Version 2.18.1263. Copy | right ( | C) 2017 American Megatrend | ls, Inc.                |

| Field Name    | USB Module Version                                                      |  |
|---------------|-------------------------------------------------------------------------|--|
| Default Value | Display the USB module version                                          |  |
| Comment       | This field is not selectable. There is no help text associated with it. |  |
|               |                                                                         |  |
| Field Name    | USB Controllers                                                         |  |
| Default Value | Display the USB controller number.                                      |  |
| Comment       | This field is not selectable. There is no help text associated with it. |  |
|               |                                                                         |  |
| Field Name    | USB Devices                                                             |  |
| Default Value | Display the USB device number.                                          |  |
| Comment       | This field is not selectable. There is no help text associated with it. |  |

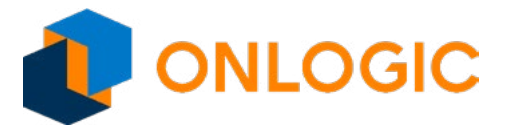

### 14.8 - Platform Trust Technology

| Advanced                 |                                                     |                         |
|--------------------------|-----------------------------------------------------|-------------------------|
| <b>TPM</b> Configuration | 'n                                                  | Item help               |
| fTPM                     | [Enabled]                                           |                         |
|                          |                                                     |                         |
|                          |                                                     |                         |
|                          |                                                     |                         |
|                          |                                                     |                         |
|                          |                                                     |                         |
|                          |                                                     |                         |
|                          |                                                     | →←: Select Screen       |
|                          |                                                     | <b>↑</b> ↓: Select Item |
|                          |                                                     | Enter: Select           |
|                          |                                                     | +/- : Change Opt        |
|                          |                                                     | F1: General Help        |
|                          |                                                     | F2: Previous Values     |
|                          |                                                     | F3: Optimized Defaults  |
|                          |                                                     | F4: Save & Exit         |
|                          |                                                     | ESC: Exit               |
|                          |                                                     |                         |
|                          |                                                     |                         |
| Versi                    | on 2.18.1263. Copyright (C) 2017 American Megatrenc | ls, Inc.                |

| Field Name     | fTPM                 |
|----------------|----------------------|
| Default Value  | [Enabled]            |
| Possible Value | Enabled / Disabled   |
| Help           | Enable/Disable fTPM. |

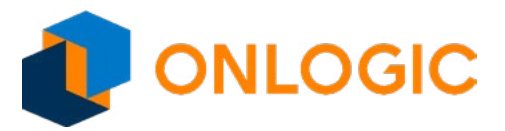

#### 14.9 - Thermal

| Advanced                             |           |                        |
|--------------------------------------|-----------|------------------------|
| Thermal Configuration Parameters     |           | ltem help              |
| Automatic Thermal Reporting          | [Enabled] |                        |
|                                      |           |                        |
| Dynamic Platform & Thermal Framework |           | -                      |
| DPTF                                 | [Enable]  | -                      |
| DPTF Processor                       | [Enable]  |                        |
| Active Thermal Trip Point            | 90        |                        |
| Passive Thermal Trip Point           | 100       | -                      |
| S3/CS Thermal Trip Point             | 110       |                        |
| Hot Thermal Trip Point               | 110       |                        |
| Critical Thermal Trip Point          | 105       |                        |
| Thermal Sampling Period              | 0         |                        |
| FAN Device                           | [Enabled] |                        |
| Generic Device 1                     | [Enabled] |                        |
| Active Thermal Trip Point            | 60        |                        |
| Passive Thermal Trip Point           | 65        |                        |
| S3/CS Thermal Trip Point             | 70        |                        |
| Hot Thermal Trip Point               | 75        | →←: Select Screen      |
| Critical Thermal Trip Point          | 80        | ↑↓: Select Item        |
| Thermal Sampling Period              | 50        | Enter: Select          |
| Generic Device 2                     | [Enabled] | +/- : Change Opt       |
| Active Thermal Trip Point            | 60        | F1: General Help       |
| Passive Thermal Trip Point           | 65        | F2: Previous Values    |
| S3/CS Thermal Trip Point             | 70        | F3: Optimized Defaults |
| Hot Thermal Trip Point               | 75        | F4: Save & Exit        |
| Critical Thermal Trip Point          | 80        | ESC: Exit              |
| Thermal Sampling Period              | 50        |                        |

| Field Name     | Automatic Thermal Reporting |  |
|----------------|-----------------------------|--|
| Default Value  | [Enabled]                   |  |
| Possible Value | Disabled / Enabled          |  |

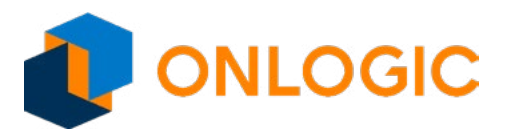

| Help           | Configure _CRT, _PSV and _ACO automatically based on values recommended in BWG's Thermal Reporting for Thermal Management settings. Set to Disabled for manual configuration. |  |
|----------------|----------------------------------------------------------------------------------------------------|--|
|                |                                                                                                    |  |
| Field Name     | DPTF                                                                                                    |  |
| Default Value  | [Enable]                                                                                                    |  |
| Possible Value | Disable / Enable                                                                                                    |  |
|                |                                                                                                    |  |
| Field Name     | DPTF Processor                                                                                                    |  |
| Default Value  | [Enable]                                                                                                    |  |
| Possible Value | Disable / Enable                                                                                                    |  |
| Help           | Enable/Disable Processor Participant Device                                                                                                    |  |
|                |                                                                                                    |  |
| Field Name     | Active Thermal Trip Point                                                                                                    |  |
| Default Value  | 90                                                                                                    |  |
| Possible Value | 0~127                                                                                                    |  |
| Help           | This value controls the temperature of the ACPI Active Thermal Trip Point. NOTE: a value of zero will cause the DPTF driver to disable the trip point.                        |  |
|                | Dessition Theoremal Tails Design                                                                                                    |  |
|                |                                                                                                    |  |
| Default Value  | 100                                                                                                    |  |
| Possible Value | 0~12/                                                                                                    |  |
| Help           | This value controls the temperature of the ACPI Passive Thermal Trip Point. NOTE: a value of zero will cause the DPTF driver to disable the trip point.                       |  |
| Field Name     | S2/CS Thermal Trip Point                                                                                                    |  |
|                | 110                                                                                                    |  |
| Possible Value | 0~127                                                                                                    |  |
|                | This value controls the temperature of the ACPI Critical Thormal Trip Point for entering                                                                                      |  |
| нер            | S3 or CS. NOTE: a value of zero will cause the DPTF driver to disable the trip point.                                                                                         |  |
| Field Name     | Hat Thermal Trip Point                                                                                                    |  |
|                |                                                                                                    |  |
| Possible Value | 0~127                                                                                                    |  |
|                | This value controls the temperature of the ACDI List Thermal Trip Daint NOTE: a value                                                                                         |  |
| нер            | of zero will cause the DPTF driver to disable the trip point.                                                                                                    |  |
| Field Name     | Critical Thermal Trip Point                                                                                                    |  |
|                |                                                                                                    |  |
| Possible Value | 0~127                                                                                                    |  |
|                |                                                                                                    |  |
| нер            | value of zero will cause the DPTF driver to disable the trip point. NOTE: a                                                                                                   |  |
| Field Namo     | Thermal Campling Period                                                                                                    |  |
|                |                                                                                                    |  |
| Possible Value | 0~100                                                                                                    |  |

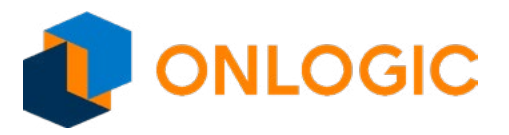

| Help           | The polling interval in 10ths of seconds. A value of 0 tells the driver to use interrupts. NOTE: The granularity of the sampling period is 0.1 seconds. For example, if the sampling period is 30 seconds, then _TSP needs to report 300; if the sampling period is 0.5 seconds, then choose 5. |
|----------------|----------------------------------------------------------------------------------------------------|
| Field Name     | FAN Device                                                                                                    |
|                | [Enabled]                                                                                                    |
| Possible Value | Disabled / Enabled                                                                                                    |
|                | Enable the Ean device                                                                                                    |
| neih           |                                                                                                    |
| Field Name     | Generic Device 1                                                                                                    |
| Default Value  | [Enabled]                                                                                                    |
| Possible Value | Disabled / Enabled                                                                                                    |
| Help           | Enable/Disable Thermistor 1 device.                                                                                                    |
|                |                                                                                                    |
| Field Name     | Active Thermal Trip Point                                                                                                    |
| Default Value  | 60                                                                                                    |
| Possible Value | 0~127                                                                                                    |
| Help           | This value controls the temperature of the ACPI Active Thermal Trip Point. NOTE: a value of zero will cause the DPTF driver to disable the trip point.                                                                                                    |
|                |                                                                                                    |
| Field Name     | Passive Thermal Trip Point                                                                                                    |
| Default Value  | 65                                                                                                    |
| Possible Value | 0~127                                                                                                    |
| Help           | This value controls the temperature of the ACPI Passive Thermal Trip Point. NOTE: a value of zero will cause the DPTF driver to disable the trip point.                                                                                                    |
| Photo Alexan   |                                                                                                    |
|                | S3/CS Inermai Trip Point                                                                                                    |
| Default Value  |                                                                                                    |
| Possible Value |                                                                                                    |
| Help           | S3 or CS. NOTE: a value of zero will cause the DPTF driver to disable the trip point.                                                                                                    |
| Field Name     | Hot Thermal Trip Point                                                                                                    |
| Default Value  | 75                                                                                                    |
| Possible Value | 0~127                                                                                                    |
| Help           | This value controls the temperature of the ACPI Hot Thermal Trip Point. NOTE: a value of zero will cause the DPTF driver to disable the trip point.                                                                                                    |
|                |                                                                                                    |
| Field Name     | Critical Thermal Trip Point                                                                                                    |
| Default Value  | 80                                                                                                    |
| Possible Value | 0~127                                                                                                    |
| Help           | This value controls the temperature of the ACPI Critical Thermal Trip Point. NOTE: a value of zero will cause the DPTF driver to disable the trip point.                                                                                                    |

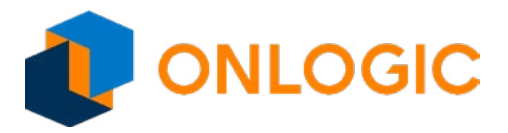

| Field Name     | Thermal Sampling Period                                                                                                    |  |
|----------------|----------------------------------------------------------------------------------------------------|--|
| Default Value  | 50                                                                                                    |  |
| Possible Value | 0~100                                                                                                    |  |
| Help           | The polling interval in 10ths of seconds. A value of 0 tells the driver to use interrupts. NOTE: The granularity of the sampling period is 0.1 seconds. For example, if the sampling period is 30 seconds, then _TSP needs to report 300; if the sampling period is 0.5 seconds, then choose 5. |  |
| Field Name     | Ganaric Davica 2                                                                                                    |  |
|                |                                                                                                    |  |
| Possible Value |                                                                                                    |  |
| Help           | Enable/Disable Thermistor 2 device                                                                                                    |  |
| help           | Lindble/Disable mernistor 2 device.                                                                                                    |  |
| Field Name     | Active Thermal Trip Point                                                                                                    |  |
| Default Value  | 60                                                                                                    |  |
| Possible Value | 0~127                                                                                                    |  |
| Help           | This value controls the temperature of the ACPI Active Thermal Trip Point. NOTE: a value of zero will cause the DPTF driver to disable the trip point.                                                                                                    |  |
|                |                                                                                                    |  |
| Field Name     | Passive Thermal Trip Point                                                                                                    |  |
| Default Value  | 65                                                                                                    |  |
| Possible Value | 0~127                                                                                                    |  |
| Help           | This value controls the temperature of the ACPI Passive Thermal Trip Point. NOTE: a value of zero will cause the DPTF driver to disable the trip point.                                                                                                    |  |
| Field Name     | S3/CS Thermal Trin Point                                                                                                    |  |
| Default Value  | 70                                                                                                    |  |
| Possible Value | 0~127                                                                                                    |  |
| Help           | This value controls the temperature of the ACPI Critical Thermal Trip Point for entering S3 or CS. NOTE: a value of zero will cause the DPTF driver to disable the trip point.                                                                                                    |  |
|                |                                                                                                    |  |
| Field Name     | Hot Thermal Trip Point                                                                                                    |  |
| Default Value  | 75                                                                                                    |  |
| Possible Value | 0~127                                                                                                    |  |
| Help           | This value controls the temperature of the ACPI Hot Thermal Trip Point. NOTE: a value of zero will cause the DPTF driver to disable the trip point.                                                                                                    |  |
| Field Name     | Critical Thermal Trip Doint                                                                                                    |  |
|                |                                                                                                    |  |
| Derault value  | 80<br>0. 427                                                                                                    |  |
|                | $U^{\sim}127$                                                                                                    |  |
| пер            | value of zero will cause the DPTF driver to disable the trip point. NOTE: a                                                                                                    |  |
| Field Name     | Thermal Sampling Period                                                                                                    |  |
| Default Value  | 50                                                                                                    |  |
| Possible Value | 0~100                                                                                                    |  |

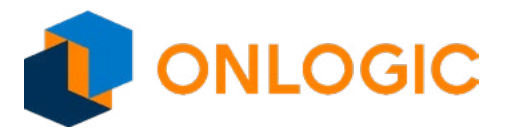

Help

The polling interval in 10ths of seconds. A value of 0 tells the driver to use interrupts. NOTE: The granularity of the sampling period is 0.1 seconds. For example, if the sampling period is 30 seconds, then \_TSP needs to report 300; if the sampling period is 0.5 seconds, then choose 5.

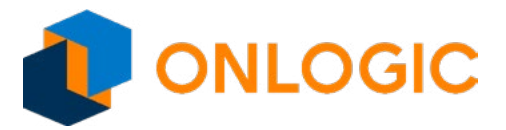

### 14.10 - System Component

| Advance     | d                                 |                        |                         |
|-------------|-----------------------------------|------------------------|-------------------------|
| PNP Setting |                                   | [Disable]              | ltem help               |
|             |                                   |                        | →←: Select Screen       |
|             |                                   |                        | <b>↑</b> ↓: Select Item |
|             |                                   |                        | Enter: Select           |
|             |                                   |                        | +/- : Change Opt        |
|             |                                   |                        | F1: General Help        |
|             |                                   |                        | F2: Previous Values     |
|             |                                   |                        | F3: Optimized Defaults  |
|             |                                   |                        | F4: Save & Exit         |
|             |                                   |                        | ESC: Exit               |
|             |                                   |                        |                         |
| V           | ersion 2.18.1263. Copyright (C) 2 | 2017 American Megatren | ds, Inc.                |

| Field Name     | PNP Setting                                                                       |
|----------------|-----------------------------------------------------------------------------------|
| Default Value  | [Disable]                                                                         |
| Possible Value | Disable / Performance / Power / Power & Performance                               |
| Help           | Select PNP setting mode, Disable, Performance, Power or Power & Performance mode. |

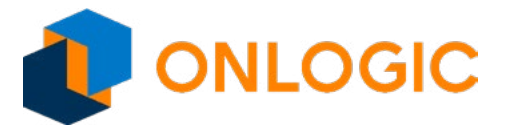

#### 14.11 - RC ACPI Settings

| Advanced          |            |          |                        |
|-------------------|------------|----------|------------------------|
| Native ASPM       |            | [Enable] | ltem help              |
| Low Power S0 Idle | Capability | [Enable] |                        |
|                   |            |          | <br>→←: Select Screen  |
|                   |            |          | ↑↓: Select Item        |
|                   |            |          | Enter: Select          |
|                   |            |          | +/- : Change Opt       |
|                   |            |          | F1: General Help       |
|                   |            |          | F2: Previous Values    |
|                   |            |          | F3: Optimized Defaults |
|                   |            |          | F4: Save & Exit        |
|                   |            |          | ESC: Exit              |
|                   |            |          |                        |
|                   |            |          |                        |

| Field Name     | Native ASPM                                                                                                    |
|----------------|----------------------------------------------------------------------------------------------------|
| Default Value  | [Enable]                                                                                                    |
| Possible Value | Disabled / Enable                                                                                                    |
| Help           | On enable, vista will control the ASPM support for the device. If disabled, the BIOS will.                                                                                            |
|                |                                                                                                    |
| Field Name     | Low Power S0 Idle Capability                                                                                                    |
| Default Value  | [Enable]                                                                                                    |
| Possible Value | Disable / Enable                                                                                                    |
| Help           | This variable determines if we enable ACPI Lower Power S0 Idle Capability (Mutually exclusive with Smart connect). Also updates the Platform S0ix Capability Support in IGD OpRegion. |

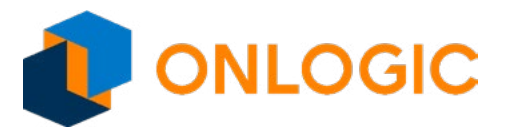

# 15 - Chipset

| Main           | Advanced                    | Chipset    | Security | Boot    | Save & Exit |   |                        |
|----------------|-----------------------------|------------|----------|---------|-------------|---|------------------------|
| Mem            | ory Informat                | tion       |          |         |             | - | ltem help              |
| Total          | Memory                      |            |          | 2048 N  | IB (LPDDR3) | - |                        |
| Mem            | ory SO-DIMI                 | W1         |          | 2048 N  | IB (LPDDR3) |   |                        |
| ► PCI<br>► USB | Express Cor<br>Configuratic | figuration |          |         |             |   |                        |
| Auto           | Power On                    |            |          | [Disabl | e]          |   |                        |
| vvake          | e On Lan                    |            |          | [DISabl | ej<br>wel   | - |                        |
| 000            | cicotion                    |            |          | Į       | W3]         | - | →←: Select Screen      |
|                |                             |            |          |         |             | 1 | t↓: Select Item        |
|                |                             |            |          |         |             | E | Enter: Select          |
|                |                             |            |          |         |             | - | +/- : Change Opt       |
|                |                             |            |          |         |             | F | -1: General Help       |
|                |                             |            |          |         |             |   | F2: Previous Values    |
|                |                             |            |          |         |             |   | -3: Optimized Defaults |
|                |                             |            |          |         |             |   | -4: Save & Exit        |
|                |                             |            |          |         |             |   | ESC: Exit              |
|                |                             |            |          |         |             |   |                        |

| Field Name    | Total Memory                                                            |  |
|---------------|-------------------------------------------------------------------------|--|
| Default Value | Display the total memory size.                                          |  |
| Comment       | This field is not selectable. There is no help text associated with it. |  |
|               |                                                                         |  |
| Field Name    | Memory Slot0                                                            |  |
| Default Value | Display the memory size of slot0.                                       |  |
| Comment       | This field is not selectable. There is no help text associated with it. |  |
|               |                                                                         |  |
| Field Name    | PCI Express Configuration                                               |  |
| Help          | PCI Express Configuration Settings.                                     |  |
| Comment       | Press Enter when selected to go into the associated Sub-Menu.           |  |

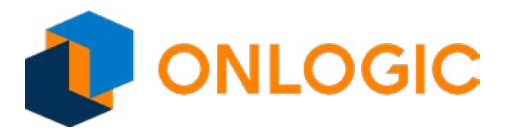

| Field Name     | USB Configuration                                                                                                    |
|----------------|----------------------------------------------------------------------------------------------------|
| Help           | USB Configuration Settings.                                                                                                    |
| Comment        | Press Enter when selected to go into the associated Sub-Menu.                                                                                                    |
|                |                                                                                                    |
| Field Name     | Auto Power On                                                                                                    |
| Default Value  | [Disable]                                                                                                    |
| Possible Value | Enable / Disable / Last State                                                                                                    |
| Help           | Specify what state to go to when power is re-applied after a power failure (G3 state).<br>Enable: System will boot directly as soon as power applied.<br>Disable: System will keeps in power-off state until power button is pressed. |
|                |                                                                                                    |
| Field Name     | Wake On Lan                                                                                                    |
| Default Value  | [Disable]                                                                                                    |
| Possible Value | Disable / Enable                                                                                                    |
| Help           | Enable or Disable the Wake on Lan.                                                                                                    |
|                |                                                                                                    |
| Field Name     | OS Selection                                                                                                    |
| Default Value  | [Windows]                                                                                                    |
| Possible Value | Windows / Intel Linux                                                                                                    |
| Help           | Select the target OS.                                                                                                    |

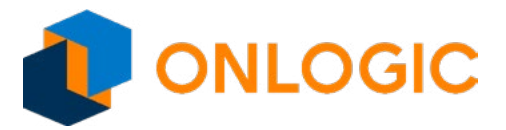

#### **15.1 - PCI Express Configuration**

| Chipset                   |                        |
|---------------------------|------------------------|
| PCI Express Configuration | ltem help              |
| ► PCI Express Root Port 3 |                        |
| ►LAN 1                    |                        |
| ► PCI Express Root Port 5 |                        |
| ► I AN 2                  |                        |
|                           |                        |
|                           |                        |
|                           |                        |
|                           |                        |
|                           |                        |
|                           |                        |
|                           |                        |
|                           |                        |
|                           | →←: Select Screen      |
|                           | ↑↓: Select Item        |
|                           | Enter: Select          |
|                           | +/- : Change Opt       |
|                           | F1: General Help       |
|                           | F2: Previous Values    |
|                           | F3: Optimized Defaults |
|                           | F4: Save & Exit        |
|                           | ESC: Exit              |
|                           |                        |

| Field Name | PCI Express Root Port 3                                                                                                    |
|------------|----------------------------------------------------------------------------------------------------|
| Help       | Control the PCI Express Root Port.<br>AUTO: To disable unused root port automatically for the most optimum power savings.<br>Enable: Enable PCIe root port.<br>Disable: Disable PCIe root port. |
| Comment    | Press Enter when selected to go into the associated Sub-Menu.                                                                                                    |
|            |                                                                                                    |
| Field Name | LAN 1                                                                                                    |
| Help       | Control the PCI Express Root Port.<br>AUTO: To disable unused root port automatically for the most optimum power savings.<br>Enable: Enable PCIe root port.<br>Disable: Disable PCIe root port. |
| Comment    | Press Enter when selected to go into the associated Sub-Menu.                                                                                                    |

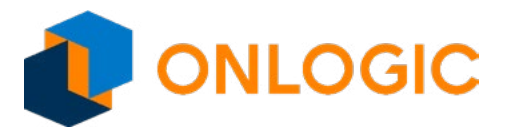

| Field Name | PCI Express Root Port 5                                                                                                    |
|------------|----------------------------------------------------------------------------------------------------|
| Help       | Control the PCI Express Root Port.<br>AUTO: To disable unused root port automatically for the most optimum power savings.<br>Enable: Enable PCIe root port.<br>Disable: Disable PCIe root port. |
| Comment    | Press Enter when selected to go into the associated Sub-Menu.                                                                                                    |
|            |                                                                                                    |
| Field Name | LAN2                                                                                                    |
| Help       | Control the PCI Express Root Port.<br>AUTO: To disable unused root port automatically for the most optimum power savings.<br>Enable: Enable PCIe root port.<br>Disable: Disable PCIe root port. |
| Comment    | Press Enter when selected to go into the associated Sub-Menu.                                                                                                    |

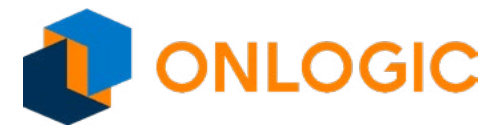

#### 15.2 - PCI Express Root Port 3

| Chipset                        |        |                         |
|--------------------------------|--------|-------------------------|
| PCI Express Root Port 3        | [Auto] | Item help               |
| If DISABLED, goto ENABLE first |        |                         |
| then Auto on next boot         |        |                         |
| ASPM                           | [Auto] |                         |
|                                |        |                         |
|                                |        |                         |
|                                |        |                         |
|                                |        |                         |
|                                |        |                         |
|                                |        |                         |
|                                |        |                         |
|                                |        | →—: Select Screen       |
|                                |        | <b>↑</b> ↓: Select Item |
|                                |        | Enter: Select           |
|                                |        | +/- : Change Opt        |
|                                |        | F1: General Help        |
|                                |        | F2: Previous Values     |
|                                |        | F3: Optimized Defaults  |
|                                |        | F4: Save & Exit         |
|                                |        | ESC: EXIT               |
|                                |        |                         |

| Field Name     | PCI Express Root Port 3                                                                                                    |
|----------------|----------------------------------------------------------------------------------------------------|
| Default Value  | [Auto]                                                                                                    |
| Possible Value | Disable / Enable / Auto                                                                                                    |
| Help           | Control the PCI Express Root Port.<br>AUTO: To disable unused root port automatically for the most optimum power savings.<br>Enable: Enable PCIe root port.<br>Disable: Disable PCIe root port. |
|                |                                                                                                    |
| Field Name     | ACDM                                                                                                    |

| Field Name     | ASPM                                                |
|----------------|-----------------------------------------------------|
| Default Value  | [Auto]                                              |
| Possible Value | Disable / L0s / L1 / L0sL1 / Auto                   |
| Help           | PCI Express Active State Power Management settings. |

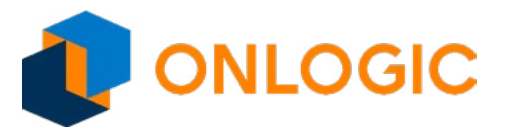

#### 15.3 - LAN 1

|                  | Chipset         |        |                         |
|------------------|-----------------|--------|-------------------------|
| LAN 1            |                 | [Auto] | ltem help               |
| If DISABLED, got | to ENABLE first |        |                         |
| then Auto on ne  | xt boot         |        |                         |
| ASPM             |                 | [Auto] |                         |
|                  |                 |        |                         |
|                  |                 |        |                         |
|                  |                 |        |                         |
|                  |                 |        |                         |
|                  |                 |        |                         |
|                  |                 |        |                         |
|                  |                 |        |                         |
|                  |                 |        | →←: Select Screen       |
|                  |                 |        | <b>↑</b> ↓: Select Item |
|                  |                 |        | Enter: Select           |
|                  |                 |        | +/- : Change Opt        |
|                  |                 |        | F1: General Help        |
|                  |                 |        | F2: Previous Values     |
|                  |                 |        | F3: Optimized Defaults  |
|                  |                 |        | F4: Save & Exit         |
|                  |                 |        |                         |
|                  |                 |        |                         |

| Field Name     | LAN 1                                                                                                    |
|----------------|----------------------------------------------------------------------------------------------------|
| Default Value  | [Auto]                                                                                                    |
| Possible Value | Disable / Enable / Auto                                                                                                    |
| Help           | Control the PCI Express Root Port.<br>AUTO: To disable unused root port automatically for the most optimum power savings.<br>Enable: Enable PCIe root port.<br>Disable: Disable PCIe root port. |
|                |                                                                                                    |
| Field Name     | ASPM                                                                                                    |

| Field Name     | ASPIN                                               |
|----------------|-----------------------------------------------------|
| Default Value  | [Auto]                                              |
| Possible Value | Disable / L0s / L1 / L0sL1 / Auto                   |
| Help           | PCI Express Active State Power Management settings. |

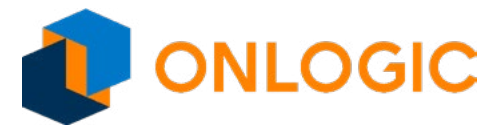

#### 15.4 - PCI Express Root Port 5

| Chipset                       |        |                        |
|-------------------------------|--------|------------------------|
| PCI Express Root Port 5       | [Auto] | Item help              |
| If DISABLED, goto ENABLE firs | t      |                        |
| then Auto on next boot        |        |                        |
| ASPM                          | [Auto] |                        |
|                               |        |                        |
|                               |        |                        |
|                               |        |                        |
|                               |        |                        |
|                               |        |                        |
|                               |        |                        |
|                               |        |                        |
|                               |        | →←: Select Screen      |
|                               |        | î↓: Select Item        |
|                               |        | Enter: Select          |
|                               |        | +/- : Change Opt       |
|                               |        | F1: General Help       |
|                               |        | F2: Previous Values    |
|                               |        | F3: Optimized Defaults |
|                               |        |                        |
|                               |        |                        |
|                               |        |                        |

| Field Name     | PCI Express Root Port 5                                                                                                    |
|----------------|----------------------------------------------------------------------------------------------------|
| Default Value  | [Auto]                                                                                                    |
| Possible Value | Disable / Enable / Auto                                                                                                    |
| Help           | Control the PCI Express Root Port.<br>AUTO: To disable unused root port automatically for the most optimum power savings.<br>Enable: Enable PCIe root port.<br>Disable: Disable PCIe root port. |
|                |                                                                                                    |

| Field Name     | ASPM                                                |
|----------------|-----------------------------------------------------|
| Default Value  | [Auto]                                              |
| Possible Value | Disable / L0s / L1 / L0sL1 / Auto                   |
| Help           | PCI Express Active State Power Management settings. |

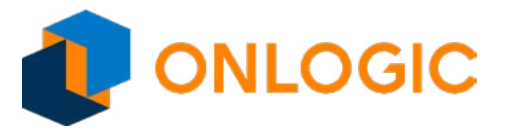

#### 15.5 - LAN2

|                  | Chipset         |        |                        |
|------------------|-----------------|--------|------------------------|
| LAN2             |                 | [Auto] | Item help              |
| If DISABLED, got | to ENABLE first |        |                        |
| then Auto on ne  | xt boot         |        |                        |
| ASPM             |                 | [Auto] |                        |
|                  |                 |        |                        |
|                  |                 |        |                        |
|                  |                 |        |                        |
|                  |                 |        |                        |
|                  |                 |        |                        |
|                  |                 |        |                        |
|                  |                 |        |                        |
|                  |                 |        | <br>→←: Select Screen  |
|                  |                 |        | ↑↓: Select Item        |
|                  |                 |        | Enter: Select          |
|                  |                 |        | +/- : Change Opt       |
|                  |                 |        | F1: General Help       |
|                  |                 |        | F2: Previous Values    |
|                  |                 |        | F3: Optimized Defaults |
|                  |                 |        | F4: Save & Exit        |
|                  |                 |        | ESC: Exit              |
|                  |                 |        |                        |

| Field Name     | LAN2                                                                                                    |
|----------------|----------------------------------------------------------------------------------------------------|
| Default Value  | [Auto]                                                                                                    |
| Possible Value | Disable / Enable / Auto                                                                                                    |
| Help           | Control the PCI Express Root Port.<br>AUTO: To disable unused root port automatically for the most optimum power savings.<br>Enable: Enable PCIe root port.<br>Disable: Disable PCIe root port. |
|                |                                                                                                    |
| Field Novee    |                                                                                                    |

| Field Name     | ASPM                                                |
|----------------|-----------------------------------------------------|
| Default Value  | [Auto]                                              |
| Possible Value | Disable / L0s / L1 / L0sL1 / Auto                   |
| Help           | PCI Express Active State Power Management settings. |

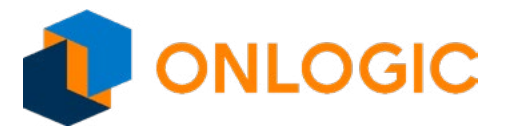

### 15.6 - USB Configuration

| Chipset              |          |                        |
|----------------------|----------|------------------------|
|                      |          | ltem help              |
|                      |          |                        |
| USB VBUS             | [Enable] |                        |
| XHCI Compilance Mode | [Enable] |                        |
|                      |          |                        |
|                      |          |                        |
|                      |          |                        |
|                      |          |                        |
|                      |          |                        |
|                      |          |                        |
|                      |          |                        |
|                      |          | →←: Select Screen      |
|                      |          | ↑↓: Select Item        |
|                      |          | Enter: Select          |
|                      |          | +/- : Change Opt       |
|                      |          | F1: General Help       |
|                      |          | F2: Previous Values    |
|                      |          | F3: Optimized Defaults |
|                      |          | F4: Save & Exit        |
|                      |          | ESC: Exit              |
|                      |          |                        |

| Field Name     | USB VBUS                                                                                                    |
|----------------|----------------------------------------------------------------------------------------------------|
| Default Value  | [Enable]                                                                                                    |
| Possible Value | Disable / Enable                                                                                                    |
| Help           | VBUS should be Enable in HOST mode. It should be Disable in OTG device mode.                                                      |
|                |                                                                                                    |
| Field Name     | XHCI Compliance Mode                                                                                                    |
| Default Value  | [Enable]                                                                                                    |
| Possible Value | Enable / Disable                                                                                                    |
| Help           | Options to Enable XHCI Link Compliance Mode. Default is Enable to enable Compliance Mode. Set Disable to disable Compliance Mode. |

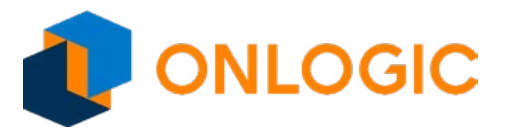

# 16 - Security

| Main  | Advanced             | Chipset      | Security      | Boot     | Save & Exit | _                      |
|-------|----------------------|--------------|---------------|----------|-------------|------------------------|
| Pas   | sword Desc           | ription      |               |          |             | Item help              |
|       |                      |              |               |          |             |                        |
| If O  | NLY the Adn          | ninistrator  | 's passwor    | d is set | ,           |                        |
| ther  | n this only li       | mits acces   | s to Setup    | and is   |             |                        |
| only  | y asked for <b>v</b> | when enter   | ing Setup.    |          |             |                        |
| If O  | NLY the Use          | er's passwo  | ord is set, t | hen this | 8           |                        |
| is a  | power on p           | assword a    | nd must be    | e entere | d to        |                        |
| boo   | ot or enter Se       | etup. In Se  | tup the Use   | ər will  |             |                        |
| hav   | e Administra         | ator rights. |               |          |             |                        |
| The   | password I           | ength mus    | t be          |          |             |                        |
| in th | he following         | range:       |               |          |             |                        |
| Min   | imum Lengt           | h            |               | 3        |             |                        |
| Мах   | kimum Leng           | th           |               | 20       |             | →←: Select Screen      |
|       |                      |              |               |          |             | ↑↓: Select Item        |
| Setu  | up Administra        | ator Passwo  | ord           |          |             | Enter: Select          |
| Use   | r password.          |              |               |          |             | +/- : Change Opt       |
|       |                      |              |               |          |             | F1: General Help       |
|       |                      |              |               |          |             | F2: Previous Values    |
| HD    | D Security C         | onfiguratio  | on:           |          |             | F3: Optimized Defaults |
| P1:   | TS128GMSA            | .370         |               |          |             | F4: Save & Exit        |
|       |                      |              |               |          |             | ESC: Exit              |
|       |                      |              |               |          |             |                        |
| ►S    | ecure Boot           |              |               |          |             |                        |
|       |                      |              |               |          |             |                        |

| Field Name | Setup Administrator Password                                  |
|------------|---------------------------------------------------------------|
| Help       | Set Setup Administrator Password.                             |
| Comment    | Press Enter when selected to go into the associated Sub-Menu. |
|            |                                                               |
| Field Name | User Password                                                 |
| Help       | Set User Password                                             |
| Comment    | Press Enter when selected to go into the associated Sub-Menu. |

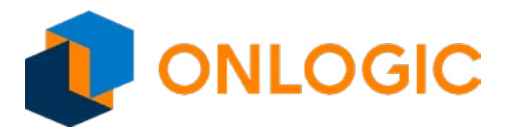

| Field Name | P1:TS128GMSA370                                                                                                    |
|------------|----------------------------------------------------------------------------------------------------|
| Help       | HDD Security Configuration for selected drive.                                                                                                    |
| Comment    | Press Enter when selected to go into the associated Sub-Menu.                                                                                                    |
|            |                                                                                                    |
| Field Name | Secure Boot                                                                                                    |
| Help       | Customizable Secure Boot settings.                                                                                                    |
| Comment    | Press Enter when selected to go into the associated Sub-Menu.                                                                                                    |
| Help       | Secure Boot Mode – Custom & Standard, Set UEFI Secure Boot Mode to STANDARD mode or CUSTOM mode, this change is effect after save. And after reset, the mode will return to STANDARD mode |

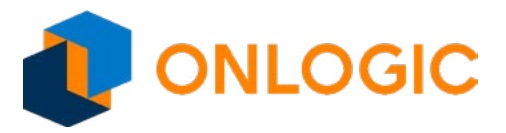

#### 16.1 - Secure Boot

|                     | Security |            |                         |
|---------------------|----------|------------|-------------------------|
|                     |          |            | Item help               |
| System Mode         |          | Setup      |                         |
| Secure Boot         |          | Not Active |                         |
| Vendor Keys         |          | Active     |                         |
| Attempt Secure Boot |          | [Enabled]  | -                       |
| Secure Boot Mode    |          | [Standard] | -                       |
|                     |          |            |                         |
|                     |          |            | →←: Select Screen       |
|                     |          |            | <b>↑</b> ↓: Select Item |
|                     |          |            | Enter: Select           |
|                     |          |            | +/- : Change Opt        |
|                     |          |            | F1: General Help        |
|                     |          |            | F2: Previous Values     |
|                     |          |            | F3: Optimized Defaults  |
|                     |          |            | F4: Save & Exit         |
|                     |          |            | ESC: Exit               |
|                     |          |            |                         |

| Field Name     | Attempt Secure Boot                                                                                                    |
|----------------|----------------------------------------------------------------------------------------------------|
| Default Value  | [Enabled]                                                                                                    |
| Possible Value | Disabled / Enabled                                                                                                    |
| Help           | Secure Boot activated when Platform Key(PK) is enrolled, System mode is User/De-<br>ployed, and CSM function is disabled.                                                                  |
|                |                                                                                                    |
| Field Name     | Secure Boot Mode                                                                                                    |
| Default Value  | [Standard]                                                                                                    |
| Possible Value | Standard / Customized                                                                                                    |
| Help           | Secure Boot Mode – Custom & Standard, Set UEFI Secure Boot Mode to STANDARD mode or CUSTOM mode, this change is effect after save. And after reset, the mode will return to STANDARD mode. |

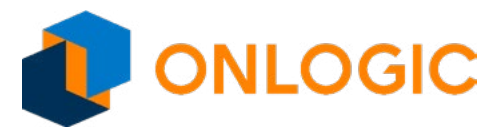

### 17 - Boot

**Default Value** 

**Possible Value** 

[Enable]

Disable / Enable

| Main Advanced Chips      | et Security           | Boot            | Save & Exit                   |                     |         |
|--------------------------|-----------------------|-----------------|-------------------------------|---------------------|---------|
| Boot Configuration       |                       |                 |                               | Item he             | lp      |
| Setup Prompt Timeout     |                       | 3               |                               |                     |         |
| Bootup NumLock State     |                       | [On]            |                               |                     |         |
| Fast Boot                |                       | [Enable         | )                             |                     |         |
|                          |                       |                 |                               |                     |         |
|                          |                       |                 |                               |                     |         |
| FIXED BOOT ORDER P       | riorities             |                 |                               |                     |         |
| Boot Option #1           |                       | [Hard D         | isk:Windows                   |                     |         |
| Root Option #2           |                       |                 | וח/                           | -                   |         |
| Boot Option #2           |                       | ILIOD L         | lord Dickl                    | -                   |         |
| Boot Option #3           |                       |                 |                               |                     |         |
| Boot Option #4           |                       |                 |                               |                     |         |
| Bool Option #5           |                       |                 | ley]                          | · Coloct Corr       |         |
| Boot Option #6           |                       |                 | юрруј                         |                     | een     |
| Boot Option #7           |                       | IOSB L          | anj                           | ↑↓: Select Item     |         |
| Boot Option #8           |                       | [Netwo          | rkj                           | Enter: Select       |         |
|                          |                       |                 |                               | +/-: Change Opt     |         |
| ► UEFI Hard Disk Drive B | BS Priorities         |                 |                               | F1: General Help    | þ       |
|                          |                       |                 |                               | F2: Previous Val    | ues     |
|                          |                       |                 |                               | F3: Optimized D     | efaults |
|                          |                       |                 |                               | F4: Save & Exit     |         |
|                          |                       |                 |                               | ESC: Exit           |         |
|                          |                       |                 |                               |                     |         |
| Version 2.18             | .1263. Copyrigh       | t (C) 2017      | American Megatren             | ds, Inc.            |         |
|                          |                       |                 |                               |                     |         |
| Field Name               | Setup Prompt Timeou   | ıt              |                               |                     |         |
| Default Value            | 3                     |                 |                               |                     |         |
| Possible Value           | 1~65535               |                 |                               |                     |         |
| Help                     | Number of seconds to  | o wait for setu | p activation key. 65535(0xFFF | F) means indefinite |         |
|                          | waiting.              |                 |                               |                     |         |
| Field Name               | Bootup NumLock Stat   | e               |                               |                     |         |
| Default Value            | [On]                  |                 |                               |                     |         |
| Possible Value           | On / Off              |                 |                               |                     |         |
| Help                     | Select the keyboard N | lumLock state   |                               |                     |         |
|                          |                       |                 |                               |                     |         |
| Field Name               | Fast Boot             |                 |                               |                     |         |

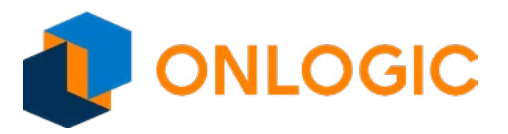

| Help           | Enables or disables FastBoot features.<br>Most probes are skipped to reduce time cost during boot.                                                   |
|----------------|----------------------------------------------------------------------------------------------------|
|                |                                                                                                    |
| Field Name     | Boot Option #1                                                                                                    |
| Default Value  | [Hard Disk:Windows Boot Manager (P1: TS128GMSA370)]                                                                                                  |
| Possible Value | Hard Disk:Windows Boot Manager (P1: TS128GMSA370)<br>CD/DVD<br>USB Hard Disk<br>USB CD/DVD<br>USB Key<br>USB Floppy<br>USB Lan<br>Network<br>Disable |
| Help           | Sets the system boot order.                                                                                                    |

| Field Name     | Boot Option #2                                                                                                    |
|----------------|----------------------------------------------------------------------------------------------------|
| Default Value  | [CD/DVD]                                                                                                    |
| Possible Value | Hard Disk:Windows Boot Manager (P1: TS128GMSA370)<br>CD/DVD<br>USB Hard Disk<br>USB CD/DVD<br>USB Key<br>USB Floppy<br>USB Lan<br>Network<br>Disable |
| Help           | Sets the system boot order.                                                                                                    |

| Field Name     | Boot Option #3                                                                                                    |
|----------------|----------------------------------------------------------------------------------------------------|
| Default Value  |                                                                                                    |
| Possible Value | Hard Disk:Windows Boot Manager (P1: TS128GMSA370)<br>CD/DVD<br>USB Hard Disk<br>USB CD/DVD<br>USB Key<br>USB Floppy<br>USB Lan<br>Network<br>Disable |
| Help           | Sets the system boot order.                                                                                                    |

| Field Name     | Boot Option #4                                                                                                    |
|----------------|----------------------------------------------------------------------------------------------------|
| Default Value  | [USB CD/DVD]                                                                                                    |
| Possible Value | Hard Disk:Windows Boot Manager (P1: TS128GMSA370)<br>CD/DVD<br>USB Hard Disk<br>USB CD/DVD<br>USB Key<br>USB Floppy<br>USB Lan<br>Network<br>Disable |
| Help           | Sets the system boot order.                                                                                                    |

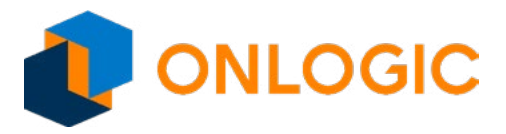

| Field Name     | Boot Option #5                                                                                                    |
|----------------|----------------------------------------------------------------------------------------------------|
| Default Value  | [USB key]                                                                                                    |
| Possible Value | Hard Disk:Windows Boot Manager (P1: TS128GMSA370)<br>CD/DVD<br>USB Hard Disk<br>USB CD/DVD<br>USB Key<br>USB Floppy<br>USB Lan<br>Network<br>Disable |
| Help           | Sets the system boot order.                                                                                                    |

| Field Name     | Boot Option #6                                                                                                    |
|----------------|----------------------------------------------------------------------------------------------------|
| Default Value  | [USB Floppy]                                                                                                    |
| Possible Value | Hard Disk:Windows Boot Manager (P1: TS128GMSA370)<br>CD/DVD<br>USB Hard Disk<br>USB CD/DVD<br>USB Key<br>USB Floppy<br>USB Lan<br>Network<br>Disable |
| Help           | Sets the system boot order.                                                                                                    |

| Field Name     | Boot Option #7                                                                                                    |
|----------------|----------------------------------------------------------------------------------------------------|
| Default Value  | [USB Lan]                                                                                                    |
| Possible Value | Hard Disk:Windows Boot Manager (P1: TS128GMSA370)<br>CD/DVD<br>USB Hard Disk<br>USB CD/DVD<br>USB Key<br>USB Floppy<br>USB Lan<br>Network<br>Disable |
| Help           | Sets the system boot order.                                                                                                    |

| Field Name     | Boot Option #8                                                                                                    |
|----------------|----------------------------------------------------------------------------------------------------|
| Default Value  | [Network]                                                                                                    |
| Possible Value | Hard Disk:Windows Boot Manager (P1: TS128GMSA370)<br>CD/DVD<br>USB Hard Disk<br>USB CD/DVD<br>USB Key<br>USB Floppy<br>USB Lan<br>Network<br>Disable |
| Help           | Sets the system boot order.                                                                                                    |
|                |                                                                                                    |

| Field Name | UEFI Hard Disk Drive BBS Priorities                                               |
|------------|-----------------------------------------------------------------------------------|
| Help       | Specifies the Boot Device Priority sequence from available UEFI Hard Disk Drives. |
| Comment    | Press Enter when selected to go into the associated Sub-Menu.                     |

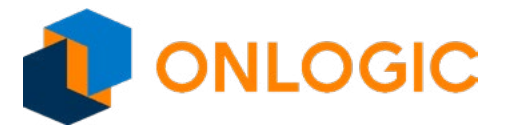

#### 17.1 - UEFI Hard Disk Drive BBS Priorities

|                         | Boot                              |                        |
|-------------------------|-----------------------------------|------------------------|
| Boot Option #1          | [Windows Boot Manage…]            | ltem help              |
|                         |                                   |                        |
|                         |                                   |                        |
|                         |                                   |                        |
|                         |                                   |                        |
|                         |                                   |                        |
|                         |                                   |                        |
|                         |                                   |                        |
|                         |                                   |                        |
|                         |                                   |                        |
|                         |                                   |                        |
|                         |                                   |                        |
|                         |                                   | →←: Select Screen      |
|                         |                                   | ↑ ↓: Select Item       |
|                         |                                   | Enter: Select          |
|                         |                                   | +/- : Change Opt       |
|                         |                                   | F1: General Help       |
|                         |                                   | F2: Previous Values    |
|                         |                                   | F3: Optimized Defaults |
|                         |                                   | F4: Save & Exit        |
|                         |                                   | ESC: Exit              |
|                         |                                   |                        |
| Version 2,18,1263, Conv | vright (C) 2017 American Megatrer | ds. Inc.               |

| Field Name     | Boot Option #1                                     |
|----------------|----------------------------------------------------|
| Default Value  | [Windows Boot Manager (P1: TS128GMSA370)]          |
| Possible Value | Windows Boot Manager (P1: TS128GMSA370)<br>Disable |
| Help           | Sets the system boot order.                        |

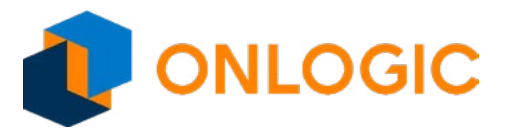

### **18 - Save & Exit**

| Main Advanced Chipset                                                                                | Security                  | Boot         | Save & Exit       |                         |
|----------------------------------------------------------------------------------------------------|---------------------------|--------------|-------------------|-------------------------|
| Save Options                                                                                         |                           |              |                   | ltem help               |
| Save Changes and Exit                                                                                |                           |              |                   |                         |
| Discard Changes and Exit                                                                             |                           |              |                   |                         |
| Save Changes and Reset                                                                               |                           |              |                   |                         |
| Discard Changes and Rese                                                                             | t                         |              |                   |                         |
| Restore Defaults                                                                                     |                           |              |                   |                         |
| <b>Boot Override</b><br>Windows Boot Manager (P <sup>2</sup><br>Launch EFI Shell from files <u>y</u> | 1: TS128GI<br>ystem devid | MSA370<br>ce | )                 |                         |
|                                                                                                    |                           |              |                   | →←: Select Screen       |
|                                                                                                    |                           |              |                   | <b>↑</b> ↓: Select Item |
|                                                                                                    |                           |              |                   | Enter: Select           |
|                                                                                                    |                           |              |                   | +/- : Change Opt        |
|                                                                                                    |                           |              |                   | F1: General Help        |
|                                                                                                    |                           |              |                   | F2: Previous Values     |
|                                                                                                    |                           |              |                   | F3: Optimized Defaults  |
|                                                                                                    |                           |              |                   | F4: Save & Exit         |
|                                                                                                    |                           |              |                   | Esc: Exit               |
|                                                                                                    |                           |              |                   |                         |
| Version 2.18.120                                                                                     | 63. Copyrigh              | nt (C) 2017  | American Megatrer | nds, Inc.               |

| Field Name | Save Changes and Exit                                  |
|------------|--------------------------------------------------------|
| Help       | Exit system setup after saving the changes.            |
|            |                                                        |
| Field Name | Discard Changes and Exit                               |
| Help       | Exit system setup without saving any changes.          |
|            |                                                        |
| Field Name | Save Changes and Reset                                 |
| Help       | Reset the system after saving the changes.             |
|            |                                                        |
| Field Name | Discard Changes and Reset                              |
| Help       | Reset system setup without saving any changes.         |
|            |                                                        |
| Field Name | Restore Defaults                                       |
| Help       | Restore/Load Default values for all the setup options. |

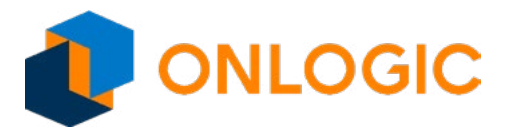

| Field Name | Windows Boot Manager (P1: TS128GMSA370)                                                            |  |
|------------|----------------------------------------------------------------------------------------------------|--|
|            |                                                                                                    |  |
| Field Name | Launch EFI Shell from filesystem device                                                            |  |
| Help       | Attempts to Launch EFI Shell application (Shell.efi) from one of the available filesystem devices. |  |